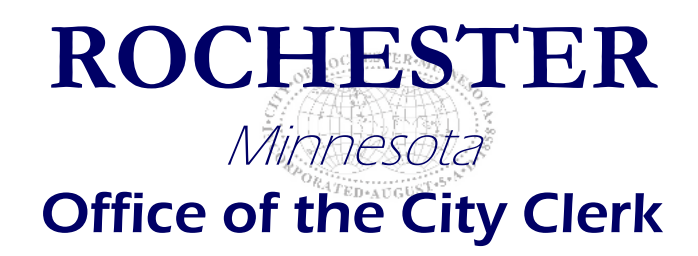

# **Renewing Your License for 2021**

1. Once you have a Citizen Access Account [Instructions for Creating a New Account], navigate to

https://aca.rochestermn.gov/citizenaccess/ to open the Citizen Access Log-in Page.

- a. If you have an email address associated with your license., please use this email to create your account.
- 2. Enter your username and password and click Login:

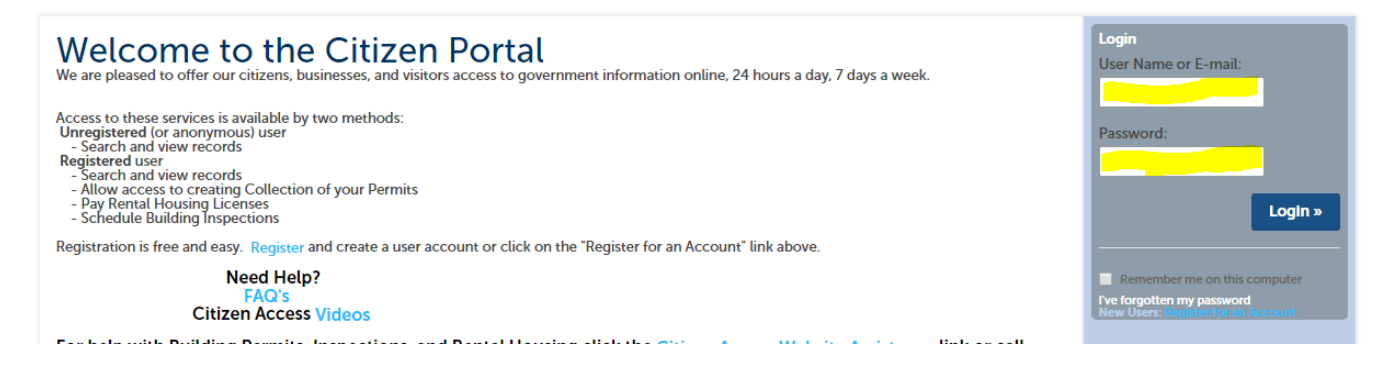

3. Click "My Records" under the Home Tab:

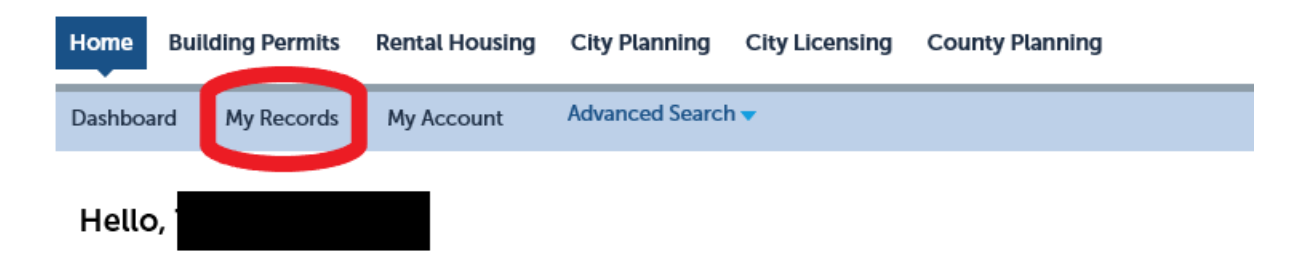

4. Click the drop down next to "City Licensing":

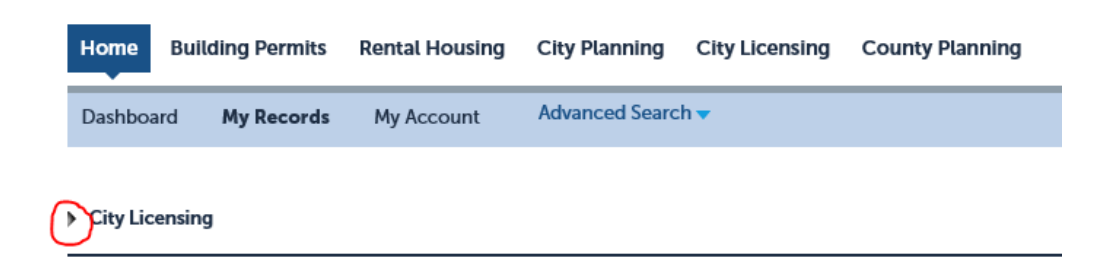

NOTE: If you do not see your license under City Licensing, call the City Clerk's Office at 328-2900.

5. Click "Renew Application" next to your License record:

|                 |                      |                                |                |                |                  |                 |                 | Search            | Q. <b>~</b> |
|-----------------|----------------------|--------------------------------|----------------|----------------|------------------|-----------------|-----------------|-------------------|-------------|
| Home Build      | ing Permits R        | tental Housing C               | City Planning  | City Licensing | County Planni    | ing Fire Permit | s               |                   |             |
| ashboard I      | My Records           | My Account                     | Advanced Searc | h 🕶            |                  |                 |                 |                   |             |
|                 |                      |                                |                |                |                  |                 |                 |                   |             |
| ity Licensing   |                      |                                |                |                |                  |                 |                 |                   |             |
| wing 1-10 of 11 | Download results   A | dd to collection   Add to c    | art            |                |                  |                 |                 |                   |             |
| Date            | Record Number        | Record Type                    | Descri         | iption         | Project Name     | Expiration Date | Status          | Action            | Short Notes |
| 10/21/2019      | 00474A               | Sidewalk Contra<br>Application | ctor           |                | Sidewalk Example |                 | Issued          |                   | Sidewalk    |
| 10/22/2019      | 00474L               | Sidewalk Contra                | ctor           |                | Sidewalk Example | 12/31/2020      | Renewal Pending | Renew Application | Sidewalk    |
|                 |                      |                                |                |                |                  |                 |                 |                   |             |

6. Click "Edit" to verify or change all information about the Applicant (the person completing this application):

| 1 Applicant<br>Informatin                                                         | 2 Business<br>Information                | 3 Business Data |
|-----------------------------------------------------------------------------------|------------------------------------------|-----------------|
| Step 1: Applicant Inf                                                             | ormatin>Applicant Informa                | ation           |
| Applicant                                                                         |                                          |                 |
| ppicant                                                                           |                                          |                 |
| Please select edit to provide inf                                                 | ormation about who is completing this ap | plication.      |
| Contact updated succes                                                            | sfully.                                  |                 |
| tamundson@rochestermn.go<br>Primary Phone:646-464-646<br>Mobile Phone:646-464-646 | V<br>4                                   |                 |

Primary Phone:646-464-6464 Mobile Phone:646-464-6464 Alternate Phone: 646-464-6464 Preferred Channel: Email 7. Click "Continue Application":

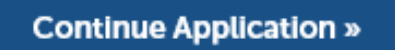

8. Click "Edit" to verify or change all information about the License Holder (the person responsible for this license):

| 1 Applicant<br>Informatin | 2 Business<br>Information | 1 |
|---------------------------|---------------------------|---|
|---------------------------|---------------------------|---|

## Step 1: Applicant Informatin > License Holder

#### License Holder

9. Verify information on each page until you reach "Required Documents" (\*Note this step could be a different

number from the below example depending on your license type):

| 1 | <sup>2</sup> Business<br>Information | 3 Business Data | 4 Documents |
|---|--------------------------------------|-----------------|-------------|
|---|--------------------------------------|-----------------|-------------|

## Step 4: Documents > Required Documents

10. Click Add to upload the required documents listed in the Documents Section. Required Documents vary

depending on your license type:

| Attachment                                                                                      |      |      |  |  |  |  |  |
|-------------------------------------------------------------------------------------------------|------|------|--|--|--|--|--|
| The maximum file size allowed is <b>40 MB</b> .<br>PDF is the only file type currently allowed. |      |      |  |  |  |  |  |
| Name                                                                                            | Туре | Size |  |  |  |  |  |
| No records found.                                                                               |      |      |  |  |  |  |  |
|                                                                                                 |      |      |  |  |  |  |  |
| Add                                                                                             |      |      |  |  |  |  |  |
| Continue Application »                                                                          |      |      |  |  |  |  |  |

11. Click "Continue Application":

### **Continue Application »**

12. Complete a final review of the application in "Review" (\*This may also be a different number than the below

example depending on your license type):

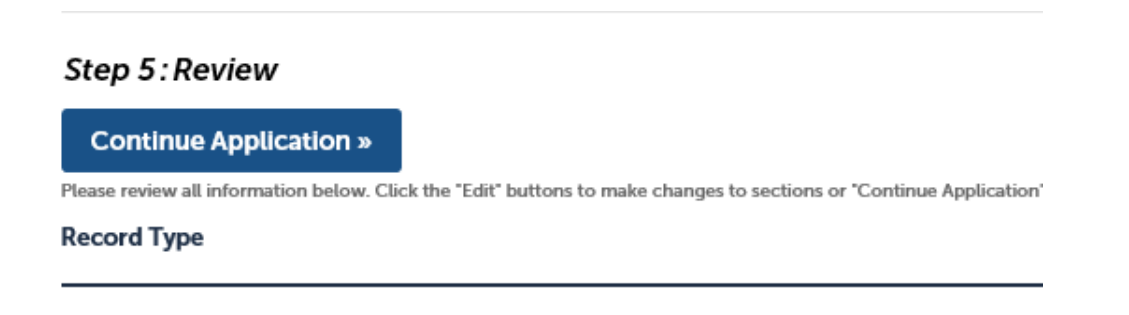

13. Read the Notification and check the box if you agree:

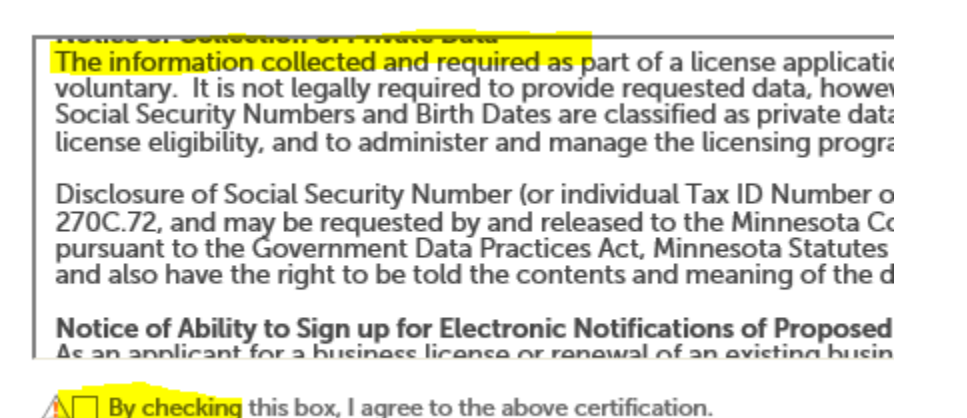

- 14. Click "Continue Application":

**Continue Application »** 

15. Click Checkout to pay all associated fees with a credit card (Note: if you do not wish to pay with a credit card,

then you are not able to use the online portal for your renewal). Fees vary by license.

| Home                                                                                             | Building Permits                                                                                         | Rental Housing       | City Planning | City Licensing | County Planning | Fire Permits |  |
|--------------------------------------------------------------------------------------------------|----------------------------------------------------------------------------------------------------|----------------------|---------------|----------------|-----------------|--------------|--|
| €Crea                                                                                            | ate an Application                                                                                       | Q Search Application | ons           |                |                 |              |  |
| If you a<br>Application<br>Fees                                                                  | If you are applying for a license renewal after the expiration date, you may be invoiced for a late fee. |                      |               |                |                 |              |  |
| Heatir                                                                                           | ng Contractor                                                                                            |                      |               |                | 1               | \$112.00     |  |
| TOTAL FEES: \$112.00<br>Note: This does not include additional fees which may be assessed later. |                                                                                                    |                      |               |                |                 |              |  |
| Che                                                                                              | ck Out »                                                                                                 |                      |               |                |                 |              |  |

16. Check your email for submission confirmation. If you have any trouble, please contact the City Clerk's Office:

licenses@rochestermn.gov or 507-328-2900.